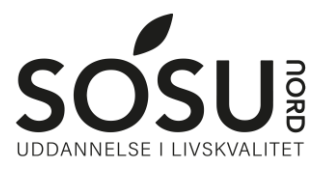

# Opsætning af iPad

#### SOSU Nord-Login

Du skal bruge dit SOSU Nord-Login for at logge på iPadden.

Du funder dit SOSU Nord-Login brugernavn og adgangskode øverst til højre i dit velkomstbrev.

Kan du ikke huske/finde det, så kan du skrive en SMS til: **25 26 65 75** med beskeden: **Kodeord** 

## Opstart af iPad

1. Tænd din iPad og vælg sprog samt land

|         | ) |
|---------|---|
| Dansk   | 5 |
| Deutsch | 2 |
| Svenska | > |
| Foolish |   |

2. Log på Wi-Fi

Vælg **Sosunord** og indtast følgende.

Brugernavn: Dit SOSU Nord-Login@elev.sosunord.dk

Kodeord: Din SOSU Nord-Login adgangskode.

Tryk **Tilslut** og derefter tryk **Godkend** i højre hjørne.

|             | Skris adgargskilden IX "Kataliur2" |         |
|-------------|------------------------------------|---------|
| Armuller    | Skriv adgangskode                  | Tilslut |
| Brugemavn m | iatigelev sosunord dk              |         |
| Adgangskode |                                    |         |
|             |                                    |         |
|             |                                    |         |
|             |                                    |         |
|             |                                    |         |
|             |                                    |         |

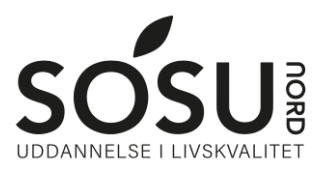

#### 3. Ekstern administration

Brugernavn: Dit SOSU Nord-Login UDEN elev.sosunord.dk

Kodeord: Din SOSU Nord-Login adgangskode

|           | Q                                                                       |
|-----------|-------------------------------------------------------------------------|
|           | Ekstern administration                                                  |
| Indi      | ast venigst dine legimitationsoplysninger for at godkende<br>din enhed. |
| Brugernav | n milat                                                                 |
| lagangski | ode ********                                                            |

## 4. Apple-ID

Log nu ind med dit Apple-id. Har du ikke et, så tryk på **Glemt adgangskode eller intet Apple-id** og opret et gratis Apple-id

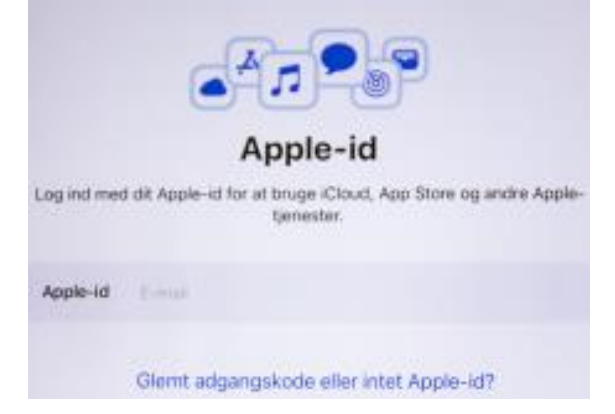

5. Følg nu vejledning indtil du kommer ind i iPadden.

# **UOBD**

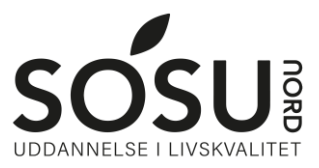

# App-installation og -opsætning

De apps du skal benytte, kommer automatisk ind på din iPad, hvis du har lånt en af skolen. De mest anvendte apps er Keynote, Pages og Teams

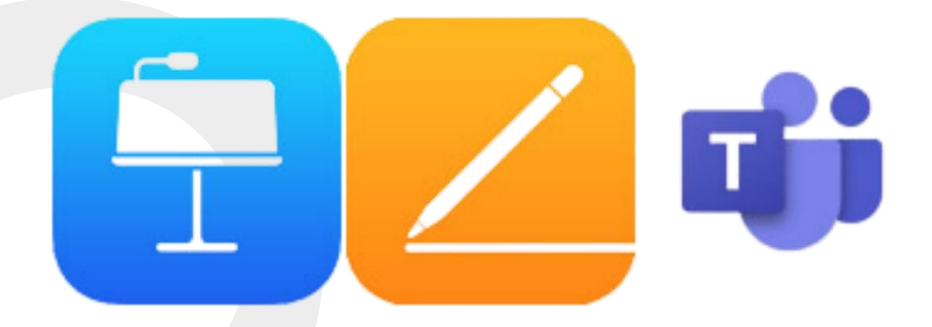

#### Microsoft Teams

Log på med dit SOSU Nord-Login

Brugernavn: Dit SOSU Nord-Login@elev.sosunord.dk

Kodeord: Din SOSU Nord-Login adgangskode.

#### itslearning

Gå til hjemmesiden <u>sosunord.itslearning.com</u>

Log på med dit UNI-Login

Kan du ikke huske dit uniLogin, gå til nulstilling af unilogin i denne vejledning

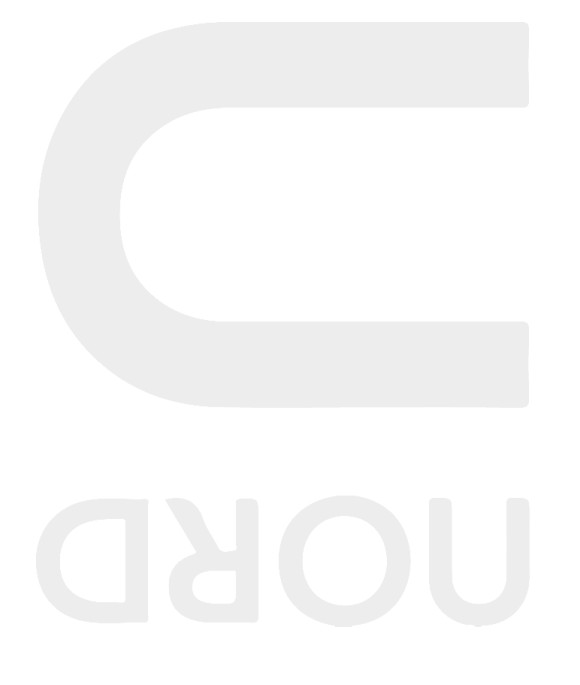

# Nulstilling af UNI-Login

Det er et krav at du har enten MitID eller NemID for at kunne gennemføre nedenstående.

## Brugernavn

Hvis du ikke kender eller ikke kan huske dit UNI-Login brugernavn, kan dette skaffes

ved at ga ind på <u>sosunord.itslearning.com</u> og trykke log på med UNI-Login.

# Vælg herefter **Få mit eller mit barns brugernavn**

Brug derefter NemID/MitID. Når du er logget på får du dit brugernavn.

| Unilogin                                              | Unilogin                                                            |  |
|-------------------------------------------------------|---------------------------------------------------------------------|--|
| Brugernavn                                            | En lærer kan give dig dit<br>brugernavn - eller brug<br>MitID/NemID |  |
| Næste                                                 | Fortæl din lærer, at du har brug<br>for dit brugernavn              |  |
| Andre muligheder<br>Få mit eller mit barns brugernavn | du:<br>- Få dit brugernavn nu<br>- Få dit barns brugernavn nu       |  |
|                                                       | ← Tilbage MitID/NemID                                               |  |

## Adgangskode

Hvis du ikke kender eller ikke kan huske din UNI-Login kode, kan dette skaffes ved

at ga ind på <u>sosunord.itslearning.com</u> og trykke log på med UNI-Login.

Skriv nu dit brugernavn ind og tryk Næste

Tryk nu Få en ny adgangskode og derefter Glemt adgangskode

| Unilogin<br>Adgangskode                  | Unilogin          |
|------------------------------------------|-------------------|
|                                          | Giemt adgangskode |
| ← Tilbage Log ind                        | Skift adgangskode |
| Andre muligheder<br>Få en nv adpangskode | ← Tilbage         |

Brug nu MitID/NemID til at logge ind, herefter får du en ny adgangskode. Du kan også lave din egen kode ved trykke, **Vælg selv en kode** nede i venstre hjørne. Obs. Din egen kode ma ikke indeholde; æ, ø eller å, samt heller ikke noget af dit navn.

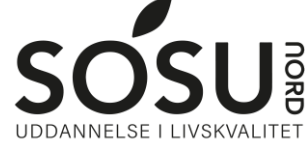